Utwórz strefy bezpieczeństwa na dwa różne sposoby i obserwuj zaoszczędzony czas.

- Utwórz profile zarządzania interfejsem, aby umożliwić pingowanie i strony z odpowiedziami.
- Skonfiguruj interfejsy Ethernet, aby obserwować opcje klienta DHCP i konfigurację statyczną.
- Utwórz wirtualny router i podłącz skonfigurowane interfejsy Ethernet.
- Przetestuj łączność z automatyczną konfiguracją trasy domyślnej i konfiguracją statyczną

## 2.1 Utwórz nową "Security Zones"

Strefy bezpieczeństwa to logiczny sposób grupowania fizycznych i wirtualnych interfejsów na zaporze w celu kontrolowania i rejestrowania ruchu przechodzącego przez sieć przez zaporę. Interfejs zapory musi być przypisany do strefy zabezpieczeń, zanim interfejs będzie mógł przetwarzać ruch. Strefa może mieć przypisanych wiele interfejsów tego samego typu (na przykład interfejsy Tap, Layer 2 lub Layer 3), ale interfejs może należeć tylko do jednej strefy

| 6. | Wybierz <b>Network</b> > <b>Zones</b> . | 2 Zones |  |
|----|-----------------------------------------|---------|--|
|    | - Add                                   |         |  |

- Naciśnij aby utworzyć nową strefę .Otworzy się okno konfiguracji
   Zone.
- 8. Skonfiguruj w sposób następujący:

| Parameter | Value   |
|-----------|---------|
| Name      | outside |
| Туре      | Layer3  |

9. Kliknij OK, aby zamknąć okno konfiguracji strefy. Strefa zewnętrzna jest jedyną strefą utworzoną w tym zadaniu. Interfejs Ethernet zostanie dodany do tej strefy w późniejszym etapie laboratorium.

### 2.2 Tworzenie Interface Management Profiles

Profil zarządzania interfejsem chroni zaporę przed nieautoryzowanym dostępem, definiując usługi i adresy IP, na które zezwala interfejs zapory. Profil zarządzania interfejsem można przypisać do interfejsów Ethernet warstwy 3 (w tym podinterfejsów) oraz do interfejsów logicznych (interfejsy Aggregate, VLAN, Loopback i Tunnel).

- 10. Wybierz Network > Network Profiles > Interface Mgmt. SInterface Mgmt
- 11. Naciśnij <sup>Add</sup> aby otworzyć okno konfiguracji **Interface Management**

Profile.

12. Skonfiguruj w sposób nastepujacy:

| Parameter | Value               |
|-----------|---------------------|
| Name      | ping-response-pages |

| Parameter          | Value          |
|--------------------|----------------|
| Permitted Services |                |
|                    | Ping           |
|                    | Response Pages |

- 13. Naciśnij **OK** aby zamknąć ono konfiguracji **Interface Management Profile**.
- 14. Naciśnij Add aby otworzyć Interface Management Profile.
- 15. Skonfiguruj w sposób następujący:

| Parameter          | Value |
|--------------------|-------|
| Name               | ping  |
| Permitted Services | Ping  |

16. Naciśnij **OK** aby zamkąć okno konfiguracji **Interface Management Profile**.

# 2.3 Konfiguracja Interfejsów Ethernet

- 17. wybierz Network > Interfaces > Ethernet.
- 18. Naciśnij aby otworzyć ethernet1/2.
- 19. Skonfiguruj w sposób:

| Parameter      | Value            |
|----------------|------------------|
| Comment        | inside interface |
| Interface Type | Layer3           |
| Virtual Router | None             |

20. Naciśnij Security Zone z listy rozwijanej wybierz New Zone:

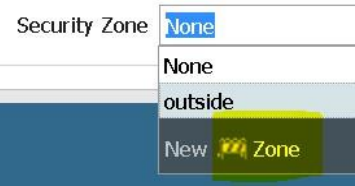

Okno konfiguracji strefy Zone.

21. Skonfiguruj w sposób następujący:

| Parameter | Value                                 |
|-----------|---------------------------------------|
| Name      | inside                                |
| Parameter | Value                                 |
| Туре      | Verify that the type is set to Layer3 |

- 22. Naciśnij OK aby zamknąć okno konfiguracji Zone.
- 23. Naciśnij Ethernet Interface IPv4tabelce.
- 24. Skonfiguruj w sposób następujący:

| Parameter | Value                                    |
|-----------|------------------------------------------|
| Туре      | Static                                   |
| IP        | Click <b>Add</b> and type 192.168.1.1/24 |

- 25. Kliknij Advanced tab.
- 26. Kliknij Management Profile zl isty rozwijanej wybierz ping-response-pages.
- 27. Naciśnij OK aby zamknąć okno konfiguracji Ethernet Interface.
- 28. Naciśnijto open ethernet1/1.
- 29. Skonfiguruj w sposób następujący:

| Parameter      | Value             |
|----------------|-------------------|
| Comment        | outside interface |
| Interface Type | Layer3            |
| Virtual Router | None              |
| Security Zone  | outside           |

30. Naciśnij IPv4 tab I skonfiguruj w sposób następujący

| Parameter | Value                                   |
|-----------|-----------------------------------------|
| Туре      | Static                                  |
| IP        | Click <b>Add</b> and type 203.0.50.1/24 |

31. Naciśnij **OK** aby zamknąć okno konfiguracji **Ethernet Interface**.

32. Naciśnij ethernet1/3 aby otworzyć okno konfiguracji.

33. Skonfiguruj w sposób następujący:

| Parameter      | Value                   |
|----------------|-------------------------|
| Comment        | vWire zone named danger |
| Interface Type | Virtual Wire            |
| Virtual Wire   | None                    |

# 34. Naciśnij Security Zone z listy rozwijanej wybierz New Zone. Otworzy się okno konfiguracji Zone.

#### 35. Skonfiguruj w sposób następujący:

| Parameter | Value  |
|-----------|--------|
| Name      | danger |

| Туре | Verify that the type is set to Virtual Wire |
|------|---------------------------------------------|
|      |                                             |

36. Naciśnij OK dwa razy aby zamknąć okna konfiguracji Zone and Ethernet Interface

37. Nasićnij ethernet1/4 aby otworzyć okno konfiguracji.

38. Skonfiguruj w sposób następujący:

| Parameter      | Value                   |
|----------------|-------------------------|
| Comment        | vWire zone named danger |
| Interface Type | Virtual Wire            |
| Virtual Wire   | None                    |
| Security Zone  | danger                  |

39. Naciśnij OK aby zamknąć okno konfiguracji Ethernet Interface.

## 40. 2.4 Utworzenie Virtual Wire

Wirtualny interfejs przewodowy łączy ze sobą dwa porty Ethernet. Wirtualny interfejs przewodowy umożliwia przepływ całego ruchu lub tylko wybranego ruchu VLAN między portami. Żadne inne usługi przełączania lub routingu nie są dostępne.

- 50. Select Network > Virtual Wires.
- 51. Click  $\textcircled{\bullet}$  Add and configure the following:

| Parameter   | Value       |
|-------------|-------------|
| Name        | danger      |
| Interface 1 | ethernet1/4 |
| Interface 2 | ethernet1/5 |

| Name        | danger                                                                                               |                      |
|-------------|----------------------------------------------------------------------------------------------------|----------------------|
| Interface 1 | ethernet1/4                                                                                          | ~                    |
| Interface2  | ethernet1/5                                                                                          | *                    |
| Tag Allowed | [0 - 4094]                                                                                           |                      |
|             | Enter either integers (e.g. 10) or ranges (100-200)<br>commas. Integer values can be between 0 and 4 | separated by<br>094. |
|             | Multicast Firewalling                                                                                |                      |
|             | <ul> <li>Multicast Firewalling</li> <li>Link State Pass Through</li> </ul>                           |                      |

## 2.5 Utwórz a Virtual Router

Zapora wymaga routera wirtualnego do uzyskiwania tras do innych podsieci za pomocą ręcznie zdefiniowanych tras statycznych lub poprzez uczestnictwo w protokołach routingu warstwy 3, które zapewniają trasy dynamiczne.

- 53. Select Network > Virtual Routers. <sup>(\*)</sup> Virtual Routers
- 54. Click the **default** virtual router.
- 55. Rename the default router lab-vr.
- 56. Add the following interfaces: ethernet1/1, ethernet1/2, and ethernet1/3:

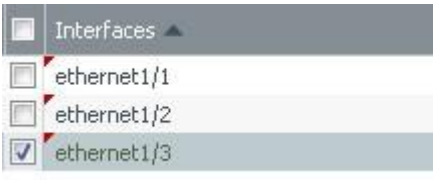

**Note:** This step also can be completed via each **Ethernet Interface** configuration window.

- 57. Click **OK**.
- 58. <sup>Commit</sup> all changes.

https://www.youtube.com/watch?v=TdYTbLdBIm4